# ESR-9752 Wireless Broadband Router Quick Start Guide

Connect the supplied power-adapter to the power inlet port and connect it to a wall outlet. Then, the router automatically enters the self-test phase. During self-test phase, Power LED will blink briefly, and then will be lit continuously to indicate that this product is in normal operation.

## **CHECK**

- A standard CD-ROM drive
- Internet connection should be setup & ready to use (ADSL or cable modem).
- Modem must provide RJ45 port to connect with ESR-9752.
- Microsoft Windows compatible PC/Notebook with UPnP enabled network adapter
- CAT 5 network cable(s), RJ45 port on PC/Notebook.

## STEP 1

Connect ESR-9752 WAN port & your modem WAN port with RJ45 cable.

## STEP 2

Power up ESR-9752.POWER led on front panel lights up & remains stable.

## STEP 3

Connect ESR-9752 LAN port & PC/Notebook RJ45 port with network cable.

## **STEP 4**

Insert Wizard CD into your CD-ROM drive and browse it with Windows Explorer.

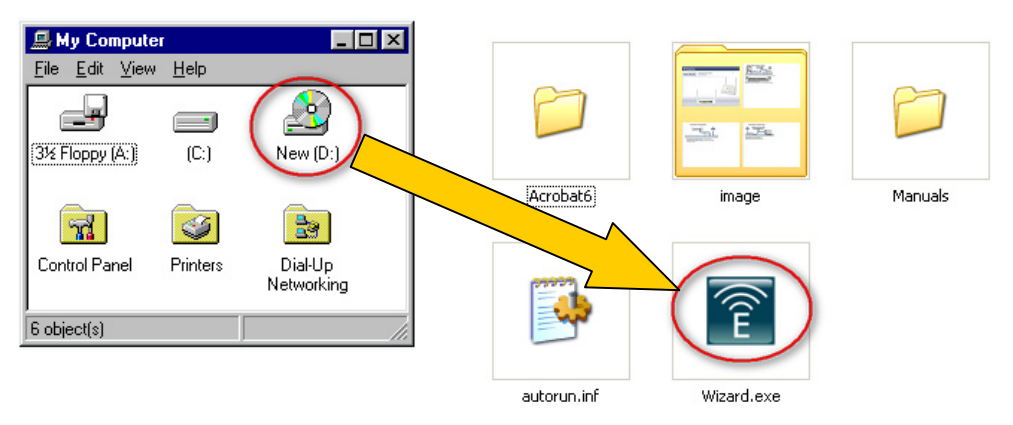

Click on "Wizard.exe" to activate SMART WIZARD.

| EnGenius Resource CD      |                                       | - ×                                   |
|---------------------------|---------------------------------------|---------------------------------------|
| EnGenius                  |                                       |                                       |
| Smart Wizard <sup>™</sup> | Model:ESR-9752<br>Wireless 11N Router |                                       |
| Menu<br>Setup Wizard      |                                       |                                       |
| User Manual               | and a minimized                       | A A A A A A A A A A A A A A A A A A A |
| EXIT                      |                                       |                                       |
|                           |                                       |                                       |

Please click on Setup Wizard and follow the instruction given to complete the device initiation configuration.

Thank you for supporting EnGenius.